## 【線上課程與測驗操作說明】

- 1. 請使用本次線上課程連結: https://rec.chass.ncku.edu.tw/event/26258,進入課程頁面,並在 畫面右方「審查系統登入」欄位,以課程通知信件內提供的「帳號」、「密碼」登入課程。
  - 姓名:請填入您信件收到的課程帳號,如:NCKUHRECXXX。
  - 身分證字號後四碼:請填入「0000」,非您的身分證後4碼。
  - 帳號類型:請選擇「申請人」。
  - 密碼:請填入您信件收到的課程密碼。

※ 請留意帳號、密碼之大小寫,並請留意沒有使用帳號密碼登入將無法進行測驗!

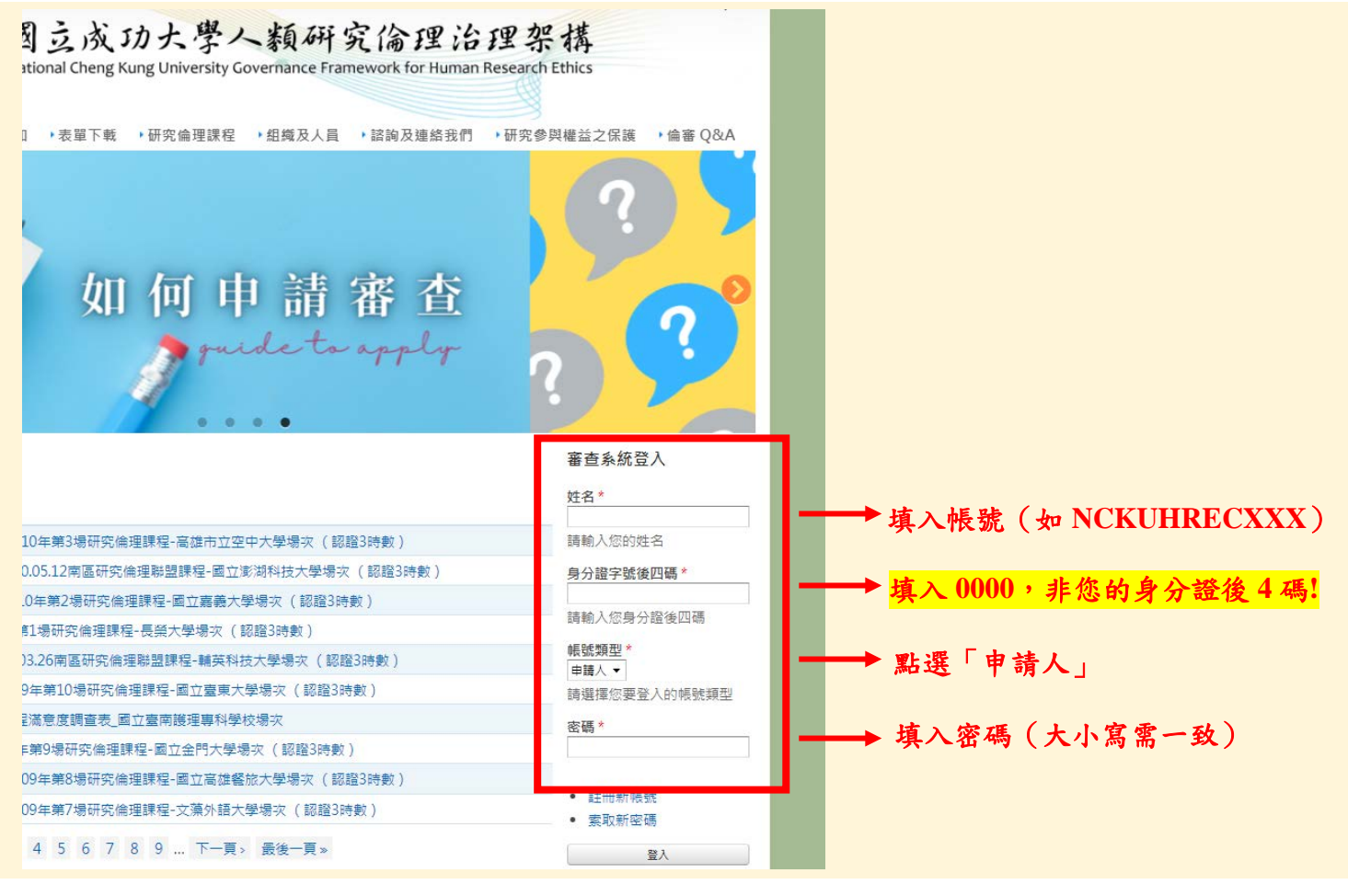

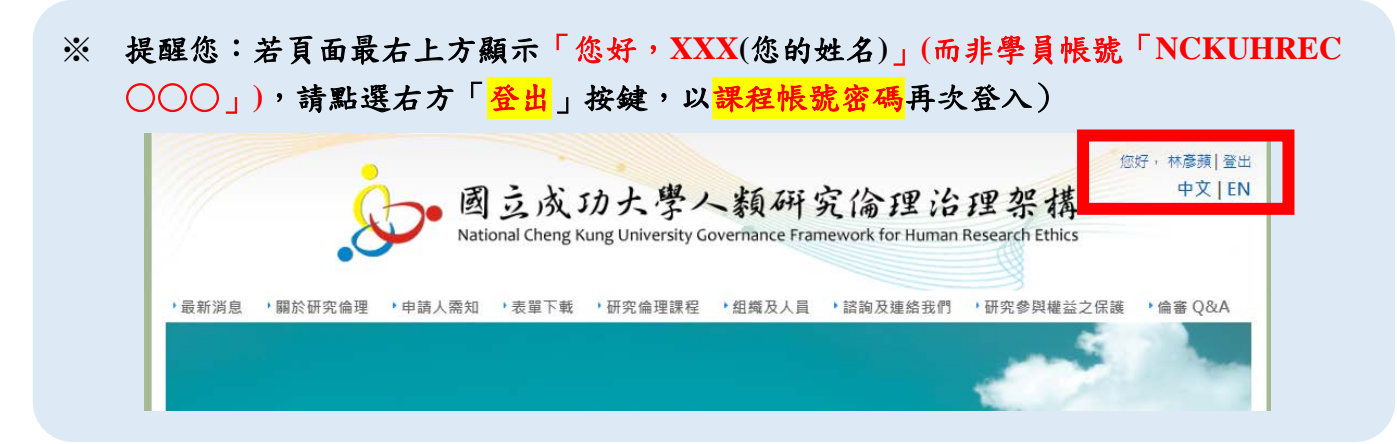

## 第1頁/共7頁

登入課程頁面後,請依序完成課程影片觀看、回應滿意度問卷、回應課程測驗。
 課程影片觀看需輸入「課程影片密碼」。「課程影片密碼」請見課程通知信件。

| vent/19481 |                                                                     |                                                    |         |                    |                  |  |
|------------|---------------------------------------------------------------------|----------------------------------------------------|---------|--------------------|------------------|--|
|            | <b>課程影片</b><br>課程1:認知神經科學研究 <u>□</u><br>( <i>影片來源:107/06/20研究倫理</i> | <br>程健星_<br>審蕪大學場次)<br>影片需要 <mark>輸入密碼</mark> 才能觀看 |         | 點擊「輸入密碼<br>並輸入課程影片 | '」<br>密 <i>碼</i> |  |
|            | 課程2:學術期刊投稿基本周<br>(影片來源:108/12/04學術試個<br>PART1                       | <u>見則與技巧</u><br><i>貢素列講座)</i>                      |         |                    |                  |  |
|            |                                                                     | 影片需要輸入就讓才能觀看                                       | <b></b> | 點擊「輸入密碼<br>並輸入課程影片 | '」<br>密碼         |  |

3. 「課程滿意度」與「課程測驗」頁面於課程頁面最下方,以<u>圖示按鈕</u>形式提供。點擊後可 分別進入「【線上課程】滿意度調查表\_XX 大學場次」頁面與「【線上課程】課程測驗 \_XX 大學場次」頁面。

| 影片需要 <u>售入</u>        | <mark>窯舊</mark> 才能觀看 |  |
|-----------------------|----------------------|--|
|                       |                      |  |
|                       |                      |  |
| ※課程影片結束後,請開始進行課程滿意度調查 | 與測驗                  |  |
| 課程滿意度頁面               |                      |  |
| ( 點擊上方按鈕回應課程滿意度 )     |                      |  |
| 課程測驗頁面                |                      |  |
| (點擊上方按鈕開始課程測驗)        |                      |  |

第2頁/共7頁

| 4. | 满意度調查表點選完成 | ,請於最下方點選 | 「送出」鍵,即可提交資料 | + • |
|----|------------|----------|--------------|-----|

|                                                                                                    |                                   |                                           |                             | 你招、NCKUHPEC001 L 登                                                                                                    |
|----------------------------------------------------------------------------------------------------|-----------------------------------|-------------------------------------------|-----------------------------|----------------------------------------------------------------------------------------------------|
|                                                                                                    | · = = :                           | おころしぬりな                                   | 医内内回公司                      | 加北 中文   E                                                                                                    |
|                                                                                                    | National Chr                      | えいた字へ朝<br>Mang Kung University Covernance | 听究简理治理.                     | 条 稱                                                                                                    |
| 1                                                                                                    |                                   | eng Kung University Governanc             | e mainework for human Resea | ch ethes                                                                                                    |
| ▶ 最新消息 → 関於研究                                                                                                    | ?倫理→申請人索知→表單?                     | 下載 →研究倫理課程 → 組織及                          | 人員 ) 該詢及連絡我們 ) 研究           | ろうしていたいです。 ろうしゃういん ● (金本の) ○のの) ○のの) |
|                                                                                                    |                                   |                                           |                             |                                                                                                    |
| 研究儿                                                                                                    |                                   |                                           | 不理取                         |                                                                                                    |
| 學術                                                                                                    | HLE                               |                                           |                             |                                                                                                    |
| A ⇒ Then the                                                                                                    | 山河利的兀西丁日                          | 的孤立你的                                     | 退定可以呈可数,                    |                                                                                                    |
|                                                                                                    | 甲栏杆学研究工具                          | 的研宄俪理讓逮                                   | REU線上課性住這                   |                                                                                                    |
| ▶ 學術期                                                                                                    | 月刊投稿基本原則                          | 與技巧                                       |                             |                                                                                                    |
|                                                                                                    | 劄                                 | 1 夕、 痴 濯                                  | i I                         |                                                                                                    |
|                                                                                                    | rυ                                | s 1-1 ides ins                            |                             |                                                                                                    |
| 【線上課程】                                                                                                    | 】滿意度調查表                           | 大學場次                                      |                             | • 申請案查詢                                                                                                    |
| 由林彥蘋在二,2020/0                                                                                                    | )3/17 - 14:00 發表                  |                                           |                             |                                                                                                    |
| 分類: 講習                                                                                                    |                                   |                                           |                             |                                                                                                    |
| 日期: 星期二, 2020, 三月                                                                                                    | 月31 - 00:00 - 星期二, 2020, 四月       | 7 - 00:00                                 |                             |                                                                                                    |
| 發佈單位:國立成功大學                                                                                                    | 人類研究倫理治理架構行政辦公園                   | 24                                        |                             |                                                                                                    |
|                                                                                                    |                                   |                                           |                             |                                                                                                    |
| 南區研究倫理聯盟教育                                                                                                    | 活動:滿意度回饋問卷                        |                                           |                             |                                                                                                    |
| 我的身分                                                                                                    |                                   |                                           |                             |                                                                                                    |
| ◎ 學生                                                                                                    |                                   |                                           |                             |                                                                                                    |
| ◎ 教師                                                                                                    |                                   |                                           |                             |                                                                                                    |
| ○ 研究機構人員                                                                                                    |                                   |                                           |                             |                                                                                                    |
|                                                                                                    |                                   |                                           |                             |                                                                                                    |
| 在研究計畫中角色                                                                                                    |                                   |                                           |                             |                                                                                                    |
|                                                                                                    |                                   |                                           |                             |                                                                                                    |
|                                                                                                    |                                   |                                           |                             |                                                                                                    |
| 此次線上運程的整體滿                                                                                                    | 音度                                |                                           |                             |                                                                                                    |
| ◎ 非常滿意                                                                                                    | Lonard North                      |                                           |                             |                                                                                                    |
| ◎ 滿意                                                                                                    |                                   |                                           |                             |                                                                                                    |
| ◎ 尚可                                                                                                    |                                   |                                           |                             |                                                                                                    |
|                                                                                                    |                                   |                                           |                             |                                                                                                    |
| ○ 不滿意 ○ 非常不滿音                                                                                                    |                                   |                                           |                             |                                                                                                    |
| <ul> <li>○ 不滿意</li> <li>○ 非常不滿意</li> <li>註解:整體課程滿意度</li> </ul>                                                                                                    | 2<br>1<br>1                       |                                           |                             |                                                                                                    |
| <ul> <li>○ 不滿意</li> <li>○ 非常不滿意</li> <li>註解:整體課程滿意度</li> <li>其他建議</li> </ul>                                                                                          |                                   | _                                         |                             |                                                                                                    |
| <ul> <li>○ 不滿意</li> <li>○ 非常不滿意</li> <li>註解:整體課程滿意度</li> <li>其他建議</li> </ul>                                                                                          |                                   |                                           |                             |                                                                                                    |
| <ul> <li>○ 不滿意</li> <li>○ 非常不滿意</li> <li>註解:整體課程滿意度</li> <li>其他建議</li> <li>CAPTCHA</li> </ul>                                                                         |                                   |                                           |                             |                                                                                                    |
| <ul> <li>○ 不滿意</li> <li>○ 非常不滿意</li> <li>註解:整體課程滿意度</li> <li>其他建議</li> <li>CAPTCHA</li> <li>這個問題是要驗證您:</li> </ul>                                                     | 。<br>                             | 1動化程式貼入大量的垃圾資訊。                           |                             |                                                                                                    |
| <ul> <li>不滿意</li> <li>非常不滿意</li> <li>註解:整體課程滿意度</li> <li>其他建議</li> <li>CAPTCHA</li> <li>這個問題是要驗證您:</li> <li>數學問答*</li> <li>1+0=</li> </ul>                            | 。<br>                             | 9動化程式貼人大量的垃圾資訊。                           |                             |                                                                                                    |
| <ul> <li>○ 不滿意</li> <li>○ 非常不滿意</li> <li>註解:整體課程滿意度</li> <li>其他建議</li> <li>CAPTCHA</li> <li>這個問題是要驗證您:</li> <li>數學問答*</li> <li>1 + 0 =</li> <li>計算出這道簡單的算:</li> </ul> | 。<br>                             | 到勤化程式貼入大量的垃圾資訊。<br>俞人4。                   |                             |                                                                                                    |
| <ul> <li>○ 不滿意</li> <li>○ 非常不滿意</li> <li>註解:整體課程滿意度</li> <li>其他建議</li> <li>CAPTCHA</li> <li>這個問題是要驗證您:</li> <li>數學問答*</li> <li>1 + 0 =</li> <li>計算出這道簡單的算</li> </ul>  | ・<br>・<br>・<br>に御題並鍵入答案・例如、1+3,就載 | ■動化程式贴入大量的垃圾資訊。                           |                             |                                                                                                    |

## 5. 課程測驗說明

**課程測驗**於課程期間共可進行 <u>3 次測驗</u>,測驗題目共 10 題,1 題 10 分,總計 100 分。 點入課程測驗連結,會顯示【線上課程】第〇場課程測驗\_〇〇場次。 請確認 3 點測驗前提醒後,點選最下方「開始測驗」字樣,開始進行測驗。

| 【線上課程】 課程測驗 大學場次                                                                                                    |                        |
|----------------------------------------------------------------------------------------------------|------------------------|
| ✓ You are marked as an administrator or owner for this 測驗. While you can take this 測驗, the prohibit other users from taking this 測驗. | open/close times       |
| 檢視 編輯 Quiz 測驗 手冊大綱                                                                                                    | 步驟1:                   |
| 南區研究倫理聯盟教育活動:線上課程測驗                                                                                                    | 確認課程說明資訊               |
| 測驗開始前請注意以下3點提醒:                                                                                                    |                        |
| 1. ,期間共可測驗3次,測驗題目共10題,1題10分                                                                                                    | ,總計100分。               |
| 2. 將於: (即本次課程關閉後)統一計算,取3次測驗之最高成績作為時數                                                                                                 | <b></b> 敗證明發放依據。       |
| <ol> <li>測驗分數達80分者,將獲得研究倫理教育訓練證明3小時,於活動結束後兩週內以em<br/>未完成題目或未達80分者,恕不發放時數證明或發信通知。</li> </ol>                                          | ail方式寄發。               |
| 開始測驗<br>步驟2:<br>點選進入測驗頁面<br>進入頁面後,請先填寫測驗人「姓名」、「任職或就讀學校及系所」,再                                                                         | 點選「 <b>開始測驗」</b> 。     |
| XL HOLESE                                                                                                    |                        |
| Edit 's 測驗 result in "【線上課程】 課程                                                                                                    | 副驗_                    |
| 大學場次"                                                                                                    |                        |
|                                                                                                    |                        |
| 步驟3:                                                                                                    |                        |
| <sup>住 戰 或 玩 調 學 仪 友 杀 所 *</sup> 請 填 寫 您 的 「 <u>中 文 姓</u>                                                                            | <u>名」</u> 、「任職<br>問从別段 |
| 開始測驗<br>以                                                                                                    | 所如测频」                  |

第4頁/共7頁

從第1題開始共10題測驗(皆為單選題),請點選您認為的答案選項,再點選「下一頁」。(第2題到第9題方式操作方式相同)

|                                                                  | ·                                        |
|------------------------------------------------------------------|------------------------------------------|
| 【線上課程】 課程測驗<br><sup>檢視 成績</sup> 測驗<br>Page 1 of 10<br>Question 1 | 大學場次                                     |
| 單選題                                                              |                                          |
| 0     1.       0     2.                                          | 步驟4:<br><u>第1題到第9題</u> 請選擇選<br>項,并點源「丁-百 |
| O 3.                                                             | 頃,亚融选 「一頁」                               |
| <ul> <li>○ 4.</li> <li>下一頁</li> </ul>                            |                                          |

測驗(皆為單選題),請點選您認為的答案選項,再點選「下一頁」。(第2題到第9題方 式操作方式相同)

(測驗過程如需調整前面題目的答案選項,可點選「下一頁」<u>左方「返回」按鍵回</u> 到上一題!)

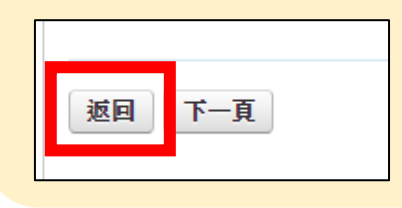

第10題點選答案完成後,**請務必點選「送出試卷」,以完成此次測驗!** (若有不確定的題目,仍可點選「返回」按鍵,進行修改) 點選「送出試卷」後,頁面將跳出提醒資訊<u>請您確認是否確定送出此次填答資料</u>。 提醒您:若點下「確定」即代表完成1次測驗,無法再回頭修改這一次測驗的填答內容!

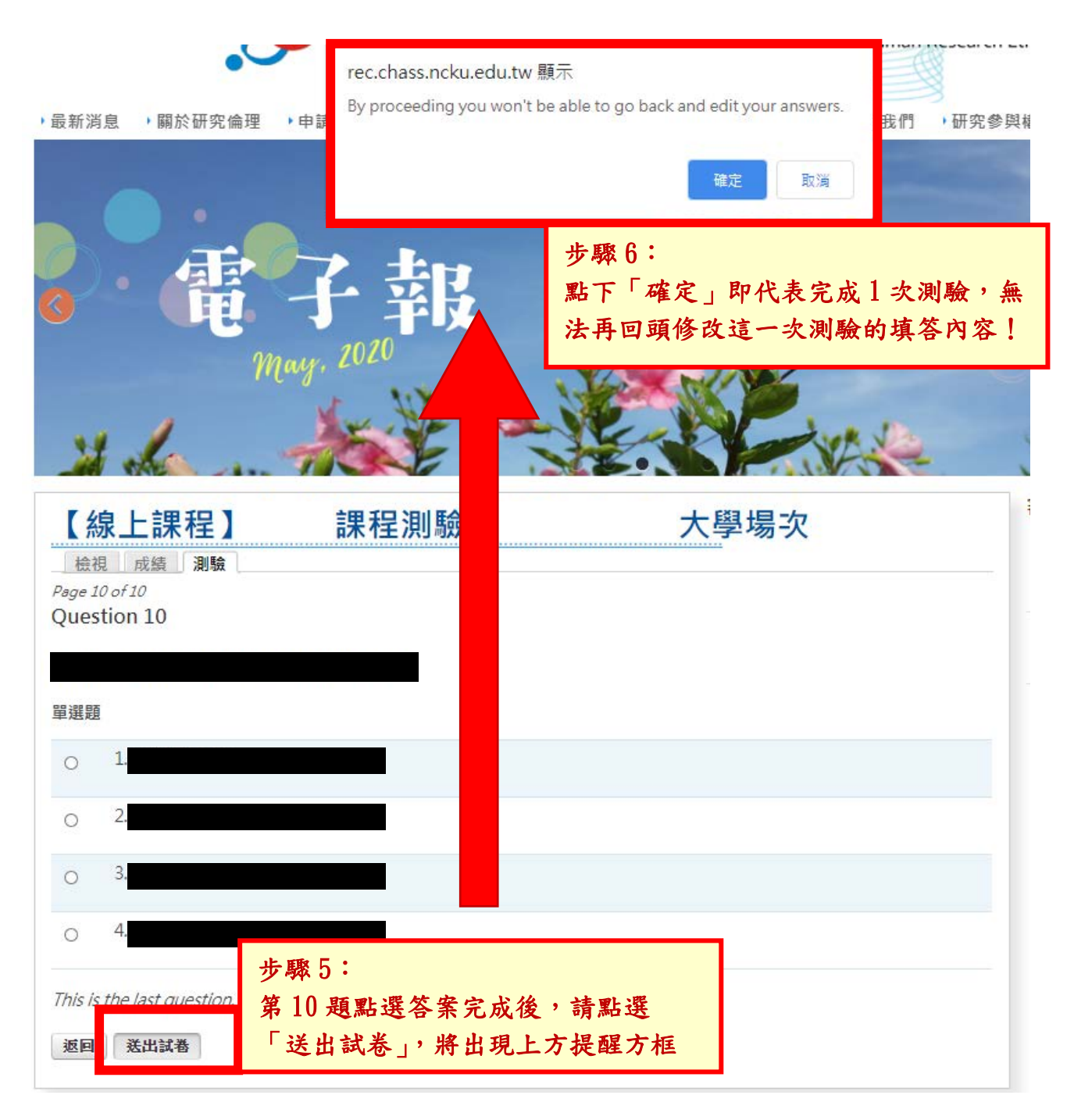

## ※ 完成測驗後的成績與填答情況確認

每完成一次測驗後,可在頁面中點選「成績」功能鍵,以查看您已完成的測驗的次數、時間點、分數,及填答情況。

|                        |                          | guiar                   | -           |
|------------------------|--------------------------|-------------------------|-------------|
| -# /#                  |                          |                         | A 19        |
| <b>戊 頑</b><br>檢視 成績 測驗 |                          |                         |             |
| Date started           | Date finished            | 分數                      | 操作          |
| 2020/06/20             | 2020/06/20               | 30                      | 檢視          |
| > 題目右上角顯示              | Score: 10 of 10<br>即代表該是 | 夏回應「正確」獲得               | -該題分數 10 分; |
| ▶ 題目右上角顯示              | Score: 0 of 10<br>即代表該題  | 回應「 <mark>錯誤」,沒有</mark> | 獲得分數。       |
| ※ 請留意:測驗約              | *果「檢視」畫面為您該次測驗:          | 填窝的内容,並非测               | 則驗正確解答!     |

※ 課程測驗將於課程關閉後進行分數統計,取3次測驗之最高成績作為時數證明發放依據。 該次測驗分數達80分者,將獲得研究倫理教育訓練證明5小時,於活動結束後兩週內以 email 方式寄發。 未完成題目或未達80分者,恕不發放時數證明,且將不另行通知。

※ 課程聯絡人: 06-2757575#51020, email: ketrinalin@gs.ncku.edu.tw, 林彥蘋專案經理。